# 802.11a Wireless LAN Access Point XV-5850

**User's Manual** 

Version 1.1 -July. 2007

## CONTENTS

| Hardware Installation     | 3  |
|---------------------------|----|
|                           |    |
| WAB102 AP Default Setting | 4  |
| Web Management Settings   | 5  |
| Start - Up & Log in       | 5  |
| Main Page                 | 5  |
| Setup                     | 6  |
| Password                  | 7  |
| WEP Security              | 8  |
| Access Control            | 9  |
| Advance Setup             | 10 |
| Factory Default           | 12 |
| Firmware Upgrade          | 12 |
| Status                    | 13 |
| Troubleshooting           | 14 |
|                           |    |
| Technical Specifications  | 16 |

## Introduction

Thank you for purchasing your WAB102 802.11a Wireless AP.

This manual will assist you with the installation procedure.

The package you have received should contain the following items:

| • | WAB102 802.11a Wireless AP | x1 |
|---|----------------------------|----|
| • | User's Manual              | x1 |
| • | Power Adapter              | x1 |

If any of the above items are not included or damaged, please contact your local vendor for support.

### **Safety Notification**

Your Wireless AP should be placed in a safe and secure location. To ensure proper operation, please keep the unit away from water and other damaging elements.

I Please read the user manual thoroughly before you install the device.

The device should only be repaired by authorized and qualified personnel.

Dease do not try to open or repair the device yourself.

Do not place the device in a damp or humid location, i.e. a bathroom.

The device should be placed in a sheltered and non-slip location within a temperature range of +5 to +40 Celsius degree.

Please do not expose the device to direct sunlight or other heat sources. The housing and electronic components may be damaged by direct sunlight or heat sources.

## Hardware Installation

### **Front Panel**

The front panel provides LED's for device status. Refer to the following table for the meaning of each feature.

| LED      | STATUS         | Description                                                           |
|----------|----------------|-----------------------------------------------------------------------|
| Power    | Off            | No Power                                                              |
|          | On             | Power on                                                              |
| Status   | Blink          | 1. Power up 2. firmware upgrade                                       |
|          | Off            | no Ethernet link detected                                             |
|          | Green On       | 100Mbps Fast Ethernet link detected. No activity.                     |
| Ethernet | Green<br>Blink | Indicates data traffic on the 100 Mbps LAN                            |
|          | Amber On       | 10 Mbps Ethernet link detected but no activity                        |
|          | Amber<br>Blink | Indicates data traffic on the 10 Mbps LAN                             |
| 11a      | Blink          | Indicates the device is linking or active data through wireless links |

### **Rear Panel**

The rear panel features 1 LAN port and Factory Reset button. Refer to the following table for the meaning of each feature.

| Power   | Used to connect to the power outlet. Only use the power    |
|---------|------------------------------------------------------------|
| (DC 5v) | adapter provided with the device. Use of an unauthorized   |
|         | power adapter may cause damage to your device and          |
|         | violate your warranty.                                     |
| Reset   | Resets the configuration to default settings.              |
|         | There are two ways to Reset the Access Point's factory     |
|         | defaults. Briefly press the Reset Button for approximately |
|         | ten seconds, or use the setup tab of the Access Point's    |
|         | Web-Based Management Utility.                              |
| LAN     | The RJ-45 Ethernet ports used to connect your PC, hub,     |
|         | swith or Ethernet network.                                 |
|         |                                                            |

## WAB102 AP Default Settings

The default settings are shown following.

| User Name            | admin                                                                                  |  |
|----------------------|----------------------------------------------------------------------------------------|--|
| Password             | default                                                                                |  |
| SystemName           | 00 60 B3 xx xx xx where xx<br>xx xx are the last six digits of<br>the AP's MAC address |  |
| AP IP Address        | 192.168.1.20                                                                           |  |
| AP Subnet Mask       | 255.255.255.0                                                                          |  |
| ESSID for both 11a&b | Wireless                                                                               |  |
| 11a RF Channel       | Best                                                                                   |  |
| 11b RF Channel       | best                                                                                   |  |
| RF Roaming           | Enabled                                                                                |  |
| Encryption           | Disabled                                                                               |  |
|                      |                                                                                        |  |
|                      | 1                                                                                      |  |

#### MAKE CORRECT NETWORK SETTINGS OF YOUR COMPUTER

To change the configuration, use Internet Explorer (IE) or Netscape Communicator to connect the WEB management **192.168.1.20**. Administrator's Password default is **default**.

| 000 44-1 5011-         | Access Point Name : ap00DBCF                                                                                            |
|------------------------|----------------------------------------------------------------------------------------------------|
| plus                   | 802.11a+b Access Point Web-Based Utility Login                                                                          |
| 802.11b / 2.4GHz       |                                                                                                    |
| Dual-band Access Point | Administrator's Password:                                                                                               |
| Login                  | Please input the password of this Access Point and logon this Access Point before viewing and making its configuration. |
|                        |                                                                                                    |
|                        |                                                                                                    |
|                        |                                                                                                    |
|                        |                                                                                                    |
|                        |                                                                                                    |
|                        |                                                                                                    |
|                        |                                                                                                    |
|                        |                                                                                                    |
|                        |                                                                                                    |
|                        |                                                                                                    |
|                        |                                                                                                    |
|                        |                                                                                                    |
|                        |                                                                                                    |
|                        |                                                                                                    |

## Main Page

Here allow user to configure basic network settings.

| manager and second second second           | Access Point Name : ap00DBCF                                                |
|--------------------------------------------|-----------------------------------------------------------------------------|
| 802.11a / 5GHz<br>plus<br>802.11b / 2.4GHz | Welcome to 802.11a+b Access Point Web-Based Utility !                       |
| Dual-band Access Point                     | You can go to the <u>AP Setup</u> page to configure the settings of the AP. |
| AP Setup                                   | Or the AP Status to display current status of the AP.                       |
| Setup                                      |                                                                             |
| Password                                   | Read more <u>about</u> this product.                                        |
| WEP Security                               |                                                                             |
| Access Control                             |                                                                             |
| Advanced Setup                             |                                                                             |
| Factory Default                            |                                                                             |
| Firmware Upgrade                           |                                                                             |
| AP Status                                  |                                                                             |
| Station List                               |                                                                             |
| About                                      |                                                                             |
| Logout                                     |                                                                             |
|                                            |                                                                             |

## **AP Setup**

### Setup

The Setup page allow user to do basic setting. Enter your wireless network's SSID, select the channel at which the network broadcasts its wireless signal, and enter a unique access point name for the Access Point. Press **Apply** to save the settings.

| 802.11b / 2.4GHz       | Setup   |                     |                                   |
|------------------------|---------|---------------------|-----------------------------------|
| Dual-band Access Point | ,T,     | Access Point Name : | : ep00DBCF                        |
| AP Setup               | LAN     | IP Address :        | : 192 168 1 20                    |
| Setup                  |         | Subnet Mask :       | : 255 255 255 0                   |
| Password               |         | Default Gateway:    |                                   |
| WEP Security           |         | DHCP Client :       |                                   |
| Access Control         | ~       |                     |                                   |
| Advanced Setup         | Ŷ       | SSID :              | : My Network                      |
| Factory Default        | 5 GHz   | Channel :           | : Best Current Channel: 5.300 GHz |
| Firmware Upgrade       |         | Turbo Mode :        | CEnable Disable                   |
| AD Status              |         | Data Rate :         | : best 💌                          |
| AF Station List        |         | Outdoor Channels :  | : Disable Disable                 |
| About                  | ۲       | SSID :              | : My Network                      |
| About                  | 2.4 GHz | Channel :           | : 1/2.417GHz 💌                    |
| Logout                 |         | Data Rate :         | : best 👻                          |
|                        |         |                     |                                   |

Access Point Name: You may assign any name to the Access Point. Unique, memorable names are helpful, especially if you are employing multiple access points on the same network.

**IP Address:** This IP address must be unique to your network. (The default IP address of 192.168.1.20)

Subnet Mask: The Access Point's Subnet Mask must be the same as your Ethernet network.

Default Gateway: Specifics the default gateway for the AP.

**DHCP Client:** If DHCP is enabled, the IP Address field displays the IP Address that is dynamically assigned to the AP by the network DHCP server and the IP Mask field displays the IP Mask utilized by the network DHCP server. Default: **Disable** 

**SSID:** The SSID is the name shared among all points in a wireless network. The SSID must be identical for all points in the wireless network. It is case sensitive and must not exceed 32 characters, which may be any keyboard character. Make sure this setting is the same for all points in your wireless network.

**Channel:** Select the appropriate channel from the list provided to correspond with your network settings.

Turbo Mode: When you enable the Turbo Mode, the maximum data rate can up to 72 mbps.

**Date Rate:** The basic transfer rates should be set depending on the speed of your wireless network Specifies rate of data transmission. Select the desired rate from the drop-down menu. The best selection will adapt the rate to the best available.

**Outdoor Channels:** Enable the AP to interface with STAs using those specific frequencies which are allowed for outdoor use.

Click the **Reboot** button for changes to take effect. After you click **Reboot** button, the web server will lose connectivity with the AP Web Server as the AP reboots. To reestablish the connection with the AP Web Server, please wait until the AP has completed rebooting and navigate to the Web Server to resume communication.

### Password

Here allow you to change the Access Point's password. Changing the password for the Access Point is as easy as typing the password into the **New Password** field. Then, type it again into the Retype new password field to confirm. Click the **Apply** button to save the setting.

| 802.11a / 5GHz<br>plus<br>802.11b / 2.4GHz Pass | word                  |  |
|-------------------------------------------------|-----------------------|--|
| Dual-band Access Point                          | Current password :    |  |
| Setup                                           | New password :        |  |
| Password                                        | Refupe new password : |  |
| WEP Security                                    |                       |  |
| Access Control                                  | Apply                 |  |
| Advanced Setup                                  |                       |  |
| Factory Default                                 |                       |  |
| Firmware Upgrade                                |                       |  |
| AP Status                                       |                       |  |
| Station List                                    |                       |  |
| About                                           |                       |  |
| Logout                                          |                       |  |
|                                                 |                       |  |
|                                                 |                       |  |
|                                                 |                       |  |

## Web Security

To prevent unauthorized wireless stations from accessing data transmitted over the network, the WAB102 Web Security Configuration window offers highly data encryption, known as WEP, making your data transmission over air more secure and allows you to specify Encryption Key(s) if you enable encryption for the AP.

Authentication Type: Open System: The Authentication Type default is set to Open System. It is recommended that you use the default setting. Shared Key: Shared Key is when both the sender and the recipient share a secret key. All points on your network must use the same authentication type.

WEP: The WEP Encryption method is Disable by default. To enable WEP, click the

**Enable** radio button. From the pull-down menu at the top of the screen, select 64-bit, 128-bit, or 152 bit encryption. The Encryption key is in Hexadecimal format. Hexadecimal characters on your keyboard are the letters "A-F" and the numbers "0-9" Click the **Apply** button to save the setting.

| plus                                       | Jecu       | iity                           |                                                 |              |                      |   |   |
|--------------------------------------------|------------|--------------------------------|-------------------------------------------------|--------------|----------------------|---|---|
| 802.11b / 2.4GHz<br>Dual-band Access Point | چ<br>5 GHz | Authentication Type :<br>WEP : | <ul> <li>Open System</li> <li>Enable</li> </ul> | O Shared Key |                      |   |   |
| AP Setup                                   | 1000000    |                                | Encryption Key (H                               | lex 0-9 A-F) | Kev Size             |   |   |
| Setup                                      |            | Key 1:                         |                                                 |              | 64 bits              | ~ |   |
| Password                                   |            | Key 2 :                        |                                                 |              | 64 bits              |   |   |
| WEP Security                               |            | Key 3:                         |                                                 |              | 128 bits<br>152 bits |   |   |
| Access Control                             |            | Kev 4 :                        | -                                               |              | 64 bits              | ~ |   |
| Advanced Setup                             |            | Default Shared Key :           | 01 02 03                                        | 04           |                      |   |   |
| Factory Default                            |            | Authorith attack Taxa -        | 0.0.0                                           | 0.           |                      |   | _ |
| Firmware Upgrade                           | Ŷ          | Muthenucation Type :           | O Cpen System                                   | O Shared Key |                      |   |   |
| AP Status                                  | 2.4 GHz    | WEP Encryption :               | 64 bits                                         | C Disable    |                      |   |   |
| Station List                               |            |                                |                                                 |              |                      |   |   |
| Bout Store                                 |            | Key 1 -                        | ncryption Key (H                                | ex U-9 A-F)  |                      |   |   |
|                                            |            | Key 2:                         |                                                 |              |                      |   |   |
| Logout                                     |            | Kov 3+                         |                                                 |              |                      |   |   |
|                                            |            | Kov 4 *                        |                                                 |              |                      |   |   |
|                                            |            | Default Key :                  | 01 02 03                                        | 04           |                      |   |   |

Click the **Reboot** button for changes to take effect. After you click **Reboot** button, the web server will lose connectivity with the AP Web Server as the AP reboots.

### **Access Control**

The Access Control tab, allows you to block or allow certain computers by their MAC Address. To enable filtering of computers by their MAC Addresses, click the **Allow MAC address(es) in list** radio button. Enter MAC Address and click **Add** button. Click **Delete** button if you wish to remove the MAC address from the list. To disable this feature, click the radio button by **Disable**.

| 802.11a / 5GHz   |                      |                                |
|------------------|----------------------|--------------------------------|
| 802.11b / 2.4GHz | ccess control        |                                |
| AP Setup         | Access Control :     | O No access control            |
| Setup            |                      | O Deny MAC address(es) in list |
| Password         |                      | Apply                          |
| WEP Security     |                      |                                |
| Access Control   | MAC Address :        | Add                            |
| Advanced Setup   |                      |                                |
| Factory Default  | MAC Address List     |                                |
| Firmware Upgrade | 22:22:22:22:22:22:22 | Delete                         |
| P Status         |                      |                                |
| Station List     |                      |                                |
| About            |                      |                                |
| Logout           |                      |                                |
|                  |                      |                                |
|                  |                      |                                |

Click the **Reboot** button for changes to take effect. After you click **Reboot** button, the web server will lose connectivity with the AP Web Server as the AP reboots.

## **Advanced Setup**

| Dual-band Access Point | •       | Transmit Power :                 | 100%  | ~       |  |
|------------------------|---------|----------------------------------|-------|---------|--|
| AP Setup               | 5 GHz   | Beacon Interval (20-1000):       | 100   | ms      |  |
| Setup                  |         | RTS Threshold (256-2346):        | 2346  | ]       |  |
| Password               |         | Fragmentation Length (256-2346): | 2346  | ]       |  |
| WEP Security           |         | DTIM Interval (1-16384):         | 1     |         |  |
| Access Control         |         |                                  | 0.040 | 1       |  |
| Advanced Setup         | Ŷ       | RTS Threshold (256-2346):        | 2346  |         |  |
| Factory Default        | 2.4 GHz | Fragmentation Length (256-2346): | 2346  |         |  |
| Firmware Upgrade       |         | Preamble Type :                  | Long  | O Short |  |
| AP Status              |         | Apply                            |       |         |  |
| Station List           |         |                                  |       |         |  |
| About                  |         |                                  |       |         |  |
| Logout                 |         |                                  |       |         |  |

**Transmit Power:** Specifics the level of transmit power. Specify the value of the transmit power from the dropdown menu. You can set the transmit power for 100%, 50%, 25%,

12.5% and Lowest. Use this command to decrease the transmit power if more than one AP is co-located using the same channel frequency.

**Beacon Interval:** This value indicates the frequency interval of the beacon. A beacon is a packet broadcast by the Access Point to keep the network synchronized. A beacon includes the wireless LAN service area, the AP address, the Broadcast destination addresses, a time stamp, Delivery Traffic Indicator Maps, and the Traffic Indicator Message (TIM).

**RTS Threshold:** This value should remain at its default setting of 2,346. Should you encounter inconsistent data flow, only minor modifications are recommended.

**Fragmentation Length:** This specifies the maximum size a data packet will be before splitting and creating a new packet and should remain at its default setting of 2,346. A smaller setting means smaller packets, which will create more packets for each transmission. Only minor modifications of this value are recommended.

**DTIM Interval:** This value indicates the interval of the Delivery Traffic Indication Message (DTIM). A DTIM field is a countdown field informing clients of the next window for listening to broadcast and multicast messages. When the Access Point has buffered broadcast or multicast messages for associated clients, it sends the next DTIM with a DTIM Interval value. Access Point Clients hear the beacons and awaken to receive the broadcast and multicast messages.

**Preamble Type:** The preamble defines the length of the CRC block for communication between the Access Point and a roaming Network Card. (High network traffic areas should use the shorter preamble type.) Select the appropriate preamble type and click the **Apply** button to set it. All wireless points (nodes) on your network should use the same preamble type.

Click the **Reboot** button for changes to take effect. After you click **Reboot** button, the web server will lose connectivity with the AP Web Server as the AP reboots.

## **Factory Default**

**Restore Factory Default:** select **Yes** and press **Apply** button, will make the AP reset to factory default settings.

|                                                                      | Access Point Name : ap00DBCF       |
|----------------------------------------------------------------------|------------------------------------|
| 802.11a / 5GHz<br>plus<br>802.11b / 2.4GHz<br>Dual-band Access Point | Restore factory default            |
| AP Setup                                                             |                                    |
| Setup                                                                | Restore ractory derault; O Yes ONO |
| Password                                                             |                                    |
| WEP Security                                                         | Apply                              |
| Access Control                                                       |                                    |
| Advanced Setup                                                       |                                    |
| Factory Default                                                      |                                    |
| Firmware Upgrade                                                     |                                    |
| AP Status                                                            |                                    |
| Station List                                                         |                                    |
| About                                                                |                                    |
| Logout                                                               |                                    |
|                                                                      |                                    |
|                                                                      |                                    |
|                                                                      |                                    |

Click the **Reboot** button for changes to take effect. After you click **Reboot** button, the web server will lose connectivity with the AP Web Server as the AP reboots.

## Firmware Upgrade

User may download the latest firmware from our website and store it in local drive. Find the firmware from local drive and press the Upgrade button.

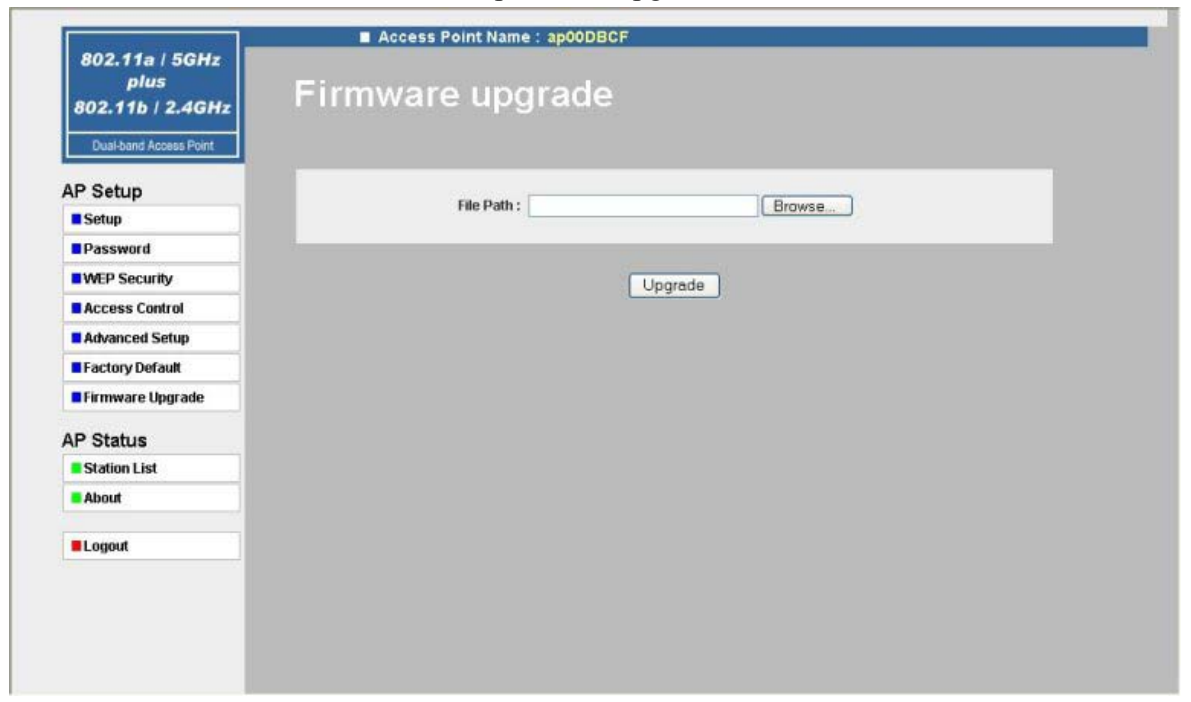

## **AP Status**

## **Station List**

The station list page shows the associate status of AP includes ID, MAC Address, Channel, Type and Status and available stations.

| 802.11a / 5GHz<br>plus<br>802.11b / 2.4GHz | Stati    | on list           |             |      |        |
|--------------------------------------------|----------|-------------------|-------------|------|--------|
| AP Setup                                   | ID<br>40 | MAC Address       | Channel     | Туре | Status |
| Setup                                      | ~        | 00.80.83.00.DB.OP | 6475.3200Hz | ^    | άþ     |
| Password                                   |          |                   |             |      |        |
| WEP Security                               |          |                   | Rescan      |      |        |
| Access Control                             |          |                   |             |      |        |
| Advanced Setup                             |          |                   |             |      |        |
| Factory Default                            |          |                   |             |      |        |
| Firmware Upgrade                           |          |                   |             |      |        |
| AP Status                                  |          |                   |             |      |        |
| Station List                               |          |                   |             |      |        |
| About                                      |          |                   |             |      |        |
| Logout                                     |          |                   |             |      |        |
|                                            |          |                   |             |      |        |
|                                            |          |                   |             |      |        |
|                                            |          |                   |             |      |        |

### About

The about page describes the product information briefly. The product information includes FW, Regulatory Domain, and MAC Address.

|                                            | Access Point                            | t Name : ap00DBCF |  |
|--------------------------------------------|-----------------------------------------|-------------------|--|
| 802.11a / 5GHz<br>plus<br>802.11b / 2.4GHz | About                                   |                   |  |
| Dual-band Access Point                     | 802.11a+b Access P                      | int               |  |
| AP Setup                                   | Firmware Version:<br>Regulatory Domain: | 0.0.2<br>FCC      |  |
| Setup                                      | MAC Address:                            | 00:60:b3:00:db:cf |  |
| Password                                   |                                         |                   |  |
| WEP Security                               |                                         |                   |  |
| Access Control                             |                                         |                   |  |
| Advanced Setup                             |                                         |                   |  |
| Factory Default                            |                                         |                   |  |
| Firmware Upgrade                           |                                         |                   |  |
| AP Status                                  |                                         |                   |  |
| Station List                               |                                         |                   |  |
| About                                      |                                         |                   |  |
| Logout                                     |                                         |                   |  |
|                                            |                                         |                   |  |
|                                            |                                         |                   |  |
|                                            |                                         |                   |  |

If you click Logout button, it will back to Login page.

## Troubleshooting

#### **Basic Functions**

#### My Wireless AP will not turn on. No LED's light up.

<u>Cause</u>: I The power is not connected. <u>Resolution</u>: Connect the power adapter to your AP and plug it into the power outlet.

Note: Only use the power adapter provided with your AP. Using any other adapter may damage your SOHO AP Router.

### **LAN Connection Problems**

#### I can't access my SOHO AP Router.

Cause:

- The unit is not powered on.
- D There is not a network connection.
- The computer you are using does not have a compatible IP Address.

Resolution:

Make sure your AP is powered on.

Make sure that your computer has a compatible IP Address. Be sure that the IP Address used on your computer is set to the same subnet as the AP. For example, if the APis set to 192.168.1.250, change the IP address of your computer to 192.168.1.15 or another unique IP Address that corresponds to the 192.168.1.X subnet.

Use the Reset button located on the rear of the AP to revert to the default settings.

#### I can't connect to other computers on my LAN.

Cause:

- ${}_{\textcircled{\mbox{\footnotesize d}}}$  The IP Addresses of the computers are not set correctly.
- In two cables are not connected properly.
- Windows network settings are not set correctly.

#### Resolution:

Make sure that each computer has a unique IP Address. If using DHCP through the AP, makes sure that each computer is set to "Obtain an IP Address automatically" and

restart the computer.

- Make sure that the Link LED is on. If it is not, try a different network cable.
- Check each computer for correct network settings.

## **Wireless Troubleshooting**

#### I can't access the Wireless AP from a wireless network card

Cause:

I Out of range.

IP Address is not set correctly.

#### Resolution:

Make sure that the Mode, SSID, Channel and encryption settings are set the same on each wireless adapter.

Make sure that your computer is within range and free from any strong electrical devices that may cause interference.

Check your IP Address to make sure that it is compatible with the Wireless AP.

### **Performing a Factory Reset**

Follow these steps to perform a Factory Reset using the Reset button on the back of the Wireless SOHO AP.

1 With the unit on, press and hold the Reset button with a pen or paper clip.

2 Hold the reset button for about 5 or 6 seconds until the Power/Test LED on the front panel blinks very quickly and then release.

3 Wait a few seconds for the AP to reboot using default settings.

A Factory Reset can also be performed through the web configuration interface. Follow these

steps to perform a factory reset using the web configuration interface.

1. Log-in to the Wireless AP web configuration interface.

2. Click on the System Management link at the bottom of the screen.

#### 3. Click on Restore Default Settings.

4. You will be asked if you want to restore to default settings. Click OK to restore settings to default configuration or click Cancel to discard any changes.

## **Technical Specifications**

#### **Standards:**

IEEE 802.3 10BASE-T Ethernet IEEE 802.3u 100BASE-TX Fast Ethernet IEEE802.11a

#### **Protocols Supported:**

TCP IP IPX UDP DHCP Client

#### Management:

Web-Based

**Ports:** 

LAN: 10BASE-T/100BASE-TX Fast Ethernet

## **Wireless AP Specifications**

#### **General Wireless Specifications:**

IEEE 802.11a Wireless LAN, Wi-Fi Compatible

#### **Access Point Frequency Band:**

11a: USA domain 5.725GHz – 5.825GHz

#### **Access Point Data Rate:**

11a : 6,9,12,18,24,36,48,54 Mbps. Turbo: 72 Mbps

#### **FCC Information**

This device complies with Part 15 of the FCC Rules. Operation is subject to the following two conditions: (1) this device may not cause harmful interference, and (2) this device must accept any interference received; including interference that may cause undesired operation. Federal Communications Commission (FCC) Statement This Equipment has been tested and found to comply with the limits for a Class B digital device, pursuant to Part 15 of the FCC rules. These limits are designed to provide reasonable protection against harmful interference in a residential installation. This equipment generates, uses and can radiate radio frequency energy and, if not installed and used in accordance with the instructions, may cause harmful interference will not occur in a particular installation. If this equipment does cause harmful interference to radio or television reception, which can be determined by turning the equipment off and on, the user is encouraged to try to correct the interference by one or more of the following measures:

-Reorient or relocate the receiving antenna.

Increase the separation between the equipment and receiver.

Connect the equipment into an outlet on a circuit different from that to which the receiver

is connected. -Consult the dealer or an experienced radio/TV technician for help.

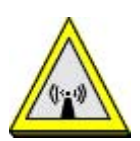

FCC RF Radiation Exposure Statement: This equipment complies with FCC RF radiation exposure limits set forth for an uncontrolled environment. This equipment should be installed and operated with a minimum distance of 20 centimeters between the radiator and your body.